# Dragino RS485 to LoRa test

Let's test with this Modbus device

By Xavier Florensa Berenguer From Noria GRUPO DE COMPRAS

# **RGU10C Circutor**

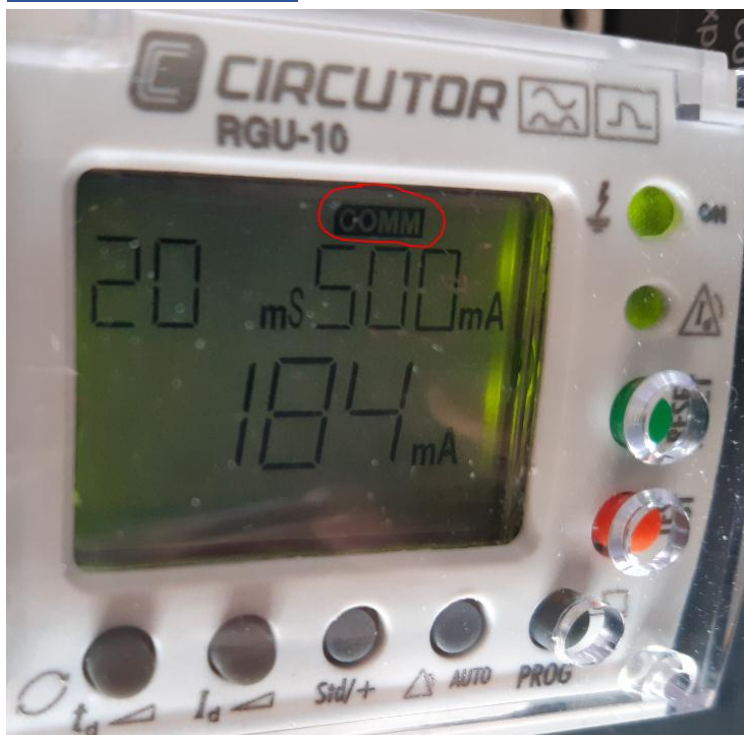

#### 6.3.- COMANDOS MODBUS

Todas las direcciones del mapa Modbus están en Hexadecimal.

| Parámetro                          | Símbolo | Dirección | Lectura /<br>Escritura | Valores                                                               | Unidades |
|------------------------------------|---------|-----------|------------------------|-----------------------------------------------------------------------|----------|
| Nº de periférico                   | PERI    | 0000      | R/W                    | 1 - 99                                                                |          |
| Velocidad de comunicación          | bd      | 0001      | R/W                    | 2400-4800-9600-19200-<br>38400-57600-115200                           | baudios  |
| Tipo de paridad                    | PARI    | 0002      | R/W                    | None - Odd - Even                                                     | 121      |
| Frecuencia de trabajo              | FREC    | 0003      | R/W                    | 50 - 60                                                               | Hz       |
| Corriente disparo Relé principal   | ld      | 0004      | R/W                    | 0.03 - 0.1- 0.3 - 0.5 - 1 -<br>3 - 5 - 10                             | A        |
| Tiempo de retardo Relé principal   | td      | 0005      | R/W                    | INS - SEL - 0.02 - 0.1 -<br>0.3 - 0.4 - 0.5 - 0.75 - 1<br>- 3 - 5 -10 | s        |
| Polaridad contactos Relé principal | Std/+   | 0006      | R/W                    | Estándar - Positiva                                                   |          |
| Corriente disparo Prealarma        | ld'     | 0007      | R/W                    | OFF - 50 - 60 - 70 - 80                                               | %        |
| Tiempo de retardo Prealarma        | td'     | 0008      | R/W                    | 0.02 - 0.1 - 0.2 - 0.3 - 0.4<br>- 0.5 - 0.75 -1 - 3 - 5 - 10          | s        |
| Polaridad contactos Prealarma      | Std/+   | 0009      | R/W                    | Estándar - Positiva                                                   | -        |
| Reconexión prealarma               | REC     | 000A      | R/W                    | Manual - REC                                                          | 12       |

|       | 10  |      |    |         |        |
|-------|-----|------|----|---------|--------|
| Tabla | 12: | Mapa | de | memoria | Modbus |

# Let's read frequency on register 3

04 means read input registers

0003 is the address we read: Frequency

0002 is the byte number (2)

# And this is the answer

04 means read input registers

04 is the returned bytes amount, yes 00 32 00 00 (4 bytes)

0032 is 50 in decimal, so the working frequency

With Jcom

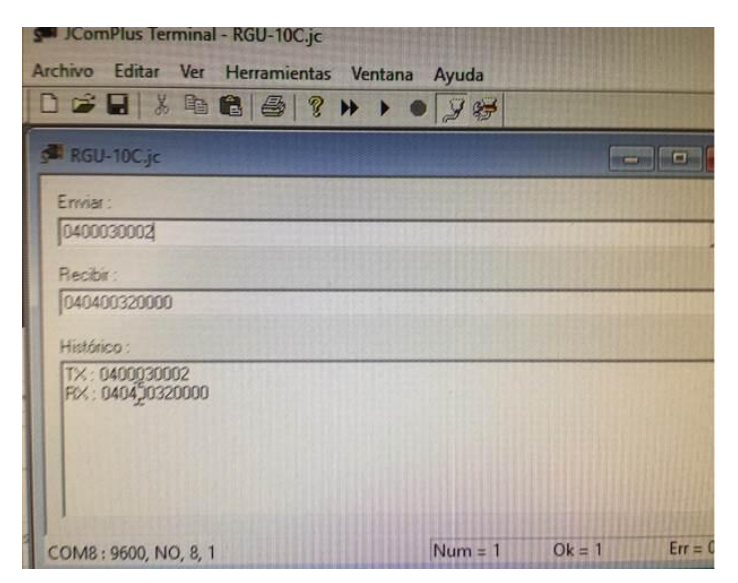

#### And in more Depth including CRC

| 🚅 QModMaster — 🗆 🗙                                                                                                    | Bus Monitor – X                                                                                                    |
|----------------------------------------------------------------------------------------------------|----------------------------------------------------------------------------------------------------|
| File Options Commands View Help                                                                                                    |                                                                                                    |
|                                                                                                    |                                                                                                    |
|                                                                                                    | Raw Data                                                                                                    |
| Modhus Mode DTLL V Slave Addr 3 A Scan Date (me) 1000                                                                                                    | [RTU]>Tx > 00:05:46:313 - 03 04 00 03 00 01 C0 28                                                                                                    |
|                                                                                                    | [R1U]> Kx > 00:05:46:341 - 03 04 02 00 32 41 25<br>[RTU]> Tx > 00:05:47:312 - 03 04 00 03 00 01 C0 28                                                                                                    |
| Function Code Dand Janut Decisters (0x00)                                                                                                    | [RTU]>Rx > 00:05:47:349 - 03 04 02 00 32 41 25                                                                                                    |
|                                                                                                    | [RTU]>Tx > 00:05:48:312 - 03 04 00 03 00 01 C0 28<br>[RTU]>Tx > 00:05:48:341 - 03 04 02 00 32 41 25                                                                                                    |
| Number of Registers 1 🗢 Data Format Dec 🗸 Signed                                                                                                    | [RTU]>Tx > 00:05:49:311 - 03 04 00 03 00 01 C0 28                                                                                                    |
|                                                                                                    | [RTU]>Rx > 00:05:49:349 - 03 04 02 00 32 41 25                                                                                                    |
|                                                                                                    |                                                                                                    |
|                                                                                                    | ADU                                                                                                    |
|                                                                                                    | Type : Tx Message                                                                                                    |
|                                                                                                    | Timestamp : 00:05:46:313<br>Slave Addr : 03                                                                                                    |
|                                                                                                    | Function Code : 04                                                                                                    |
|                                                                                                    | Quantity of Registers : 0001                                                                                                    |
|                                                                                                    | CRC : C028                                                                                                    |
|                                                                                                    |                                                                                                    |
| PTU VV COMDE LOCOD 8 1 None Pres Adde 0 Predete 112                                                                                                    |                                                                                                    |
| RIG: ((,(CON2) BOO, ), (NOTE BASE Add : 0 Packets : 112 Effors : 0                                                                                                    |                                                                                                    |
|                                                                                                    |                                                                                                    |
|                                                                                                    |                                                                                                    |
| 🗬 QModMaster — 🗆 🗙                                                                                                    | Bus Monitor – X                                                                                                    |
| ₽ QModMaster – □ ×<br>File Options Commands View Help                                                                                                    | Bus Monitor – – X                                                                                                    |
| Image: Commands View Help       Image: Options Commands View Help       Image: Options Commands View Help                                                                                                    | E Bus Monitor - X                                                                                                    |
| Image: Commands View Help         Image: Commands View Help                                                                                                    | ■ Bus Monitor       — □ ×         ■ ▷ ◎       ●         Raw Data       [RTU]>Tx > 00.05:46:313 - 03 04 00 03 00 01 C0 28                                                                                                    |
| Image: Commands View Help         Image: Commands View Help                                                                                                    | Constant = 1 ×      Constant = 1 ×      Constant = 1 ×      Constant = 1 ×      Constant = 1 ×      Constant = 1 ×      Constant = 1 ×      Constant = 1 ×      Constant = 1 ×      Constant = 1 ×      Constant = 1 ×      Constant = 1 ×      Constant = 1 ×      Constant = 1 ×      Constant = 1                                                                                                    |
| Regional Auguster     Commands View Help     Options Commands View Help     O     O     O     O     O     O     O     O     O     O     O     O     O     O     O     O     O     O     O     O     O     O     O     O     O     O     O     O     O     O     O     O     O     O     O     O     O     O     O     O     O                                                                                                    | □         Bus Monitor         −         ×           □         N         □         ×         □         ×           ■         >         □         □         ×         □         ×           ■         >         □         □         ×         □         □         □         ×           Raw Data         □         □         □         0.005:46:313 - 0.3 04 00 03 00 01 C0 28         □         □         □         ×         □         □         ×         □         □         ×         □         □         □         ×         □         □         □         □         □         □         ×         □         □         □         □         □         □         □         □         □         □         □         □         □         □         □         □         □         □         □         □         □         □         □         □         □         □         □         □         □         □         □         □         □         □         □         □         □         □         □         □         □         □         □         □         □ <th□< th=""> <th□< th="">         □</th□<></th□<>                                                                                                    |
| Image: Commands View Help         Image: Commands View Help                                                                                                    | Bus Monitor                                                                                                    |
| QModMaster     -      X      File Options Commands View Help      P      P                           | Constraints     Constraints     Constrai |
| QModMaster     -      X      File Options Commands View Help      P      P                           | Constant State     Constant State     Constan |
| QModMaster     -      X      File Options Commands View Help      P      P                           | Image: Second Second Secon                           |
| QModMaster     -      X      File Options Commands View Help      O     Sec      Sec                               | □       Bus Monitor       -       -       ×         □       ≥       ≥          >       ×        ×       ×       ×       ×       ×       ×       ×       ×       ×       ×       ×       ×       ×       ×       ×       ×       ×       ×       ×       ×       ×       ×       ×       ×       ×       ×       ×       ×       ×       ×       ×       ×       ×       ×       ×       ×       ×       ×       ×       ×       ×       ×       ×       ×       ×       ×       ×       ×       ×       ×       ×       ×       ×       ×       ×       ×       ×       ×       ×       ×       ×       ×       ×       ×       ×       ×       ×       ×       ×       ×       ×       ×       ×       ×       ×       ×       ×       ×       ×       ×       ×       ×       ×       ×       ×       ×       ×       ×       ×       ×       ×       ×       ×       ×       ×       ×       ×       ×       ×       ×       ×       ×       ×                                                                                                    |
| Image: Commands View Help         Image: Commands View Help         Image: Commands View Help         Image: Commands View Help         Image: Commands View Help         Image: Commands View Help         Image: Commands View Help         Image: Commands View Help         Image: Commands View Help         Image: Commands View Help         Image: Commands View Help         Image: Command View Help         Image: Command View Help <t< th=""><th>Bus Monitor</th></t<>                                                                                                    | Bus Monitor                                                                                                    |
| QModMaster     -      X      File Options Commands View Help      P      P                           | ▶ Bus Monitor       —       X         ▶ So       ▶         ■ Nonitor       —       X         ■ Nonitor       ■       >         ■ Nonitor       ■       >         ■ No                                                                                                    |
| QModMaster     -      X      File Options Commands View Help      P      P                           | Bus Monitor                                                                                                    |
| QModMaster     -      X      File Options Commands View Help      P      P                           |                                                                                                    |
| Image: Commands View Help         Image: Commands View Help         Image: Commands View Help         Image: Commands View Help         Image: Commands View Help         Image: Commands View Help         Image: Commands View Help         Image: Commands View Help         Image: Commands View Help         Image: Commands View Help         Image: Commands View Help         Image: Command View Help         Image: Command View Help <t< td=""><td>▶ Bus Monitor       —       X         ▶ So       ▶         Raw Data       [RTU]&gt; Tk &gt; 0005:46:313 - 03 04 00 03 00 01 C0 28       [RTU]&gt; Rk &gt; 0005:46:314 - 03 04 02 00 32 41 25         [RTU]&gt; Rk &gt; 0005:47:324 - 03 04 02 00 32 41 25       [RTU]&gt; Rk &gt; 0005:47:349 - 03 04 02 00 32 41 25       [RTU]&gt; Rk &gt; 0005:47:349 - 03 04 02 00 01 C0 28         [RTU]&gt; Rk &gt; 0005:47:349 - 03 04 02 00 01 C0 28       [RTU]&gt; Rk &gt; 0005:47:349 - 03 04 02 00 01 C0 28       [RTU]&gt; Rk &gt; 0005:47:349 - 03 04 02 00 01 C0 28         [RTU]&gt; Rk &gt; 0005:47:349 - 03 04 02 00 01 C0 28       [RTU]&gt; Rk &gt; 0005:47:349 - 03 04 02 00 32 41 25       [RTU]&gt; Rk &gt; 0005:47:349 - 03 04 02 00 32 41 25         [RTU]&gt; Rk &gt; 0005:47:349 - 03 04 02 00 32 41 25       [RTU]&gt; Rk &gt; 0005:47:349 - 03 04 02 00 32 41 25         [RTU]&gt; Rk &gt; 000:54:77:78:78:78:78:78:78:78:78:78:78:78:78:</td></t<> | ▶ Bus Monitor       —       X         ▶ So       ▶         Raw Data       [RTU]> Tk > 0005:46:313 - 03 04 00 03 00 01 C0 28       [RTU]> Rk > 0005:46:314 - 03 04 02 00 32 41 25         [RTU]> Rk > 0005:47:324 - 03 04 02 00 32 41 25       [RTU]> Rk > 0005:47:349 - 03 04 02 00 32 41 25       [RTU]> Rk > 0005:47:349 - 03 04 02 00 01 C0 28         [RTU]> Rk > 0005:47:349 - 03 04 02 00 01 C0 28       [RTU]> Rk > 0005:47:349 - 03 04 02 00 01 C0 28       [RTU]> Rk > 0005:47:349 - 03 04 02 00 01 C0 28         [RTU]> Rk > 0005:47:349 - 03 04 02 00 01 C0 28       [RTU]> Rk > 0005:47:349 - 03 04 02 00 32 41 25       [RTU]> Rk > 0005:47:349 - 03 04 02 00 32 41 25         [RTU]> Rk > 0005:47:349 - 03 04 02 00 32 41 25       [RTU]> Rk > 0005:47:349 - 03 04 02 00 32 41 25         [RTU]> Rk > 000:54:77:78:78:78:78:78:78:78:78:78:78:78:78:                                                                                                    |
| QModMaster     -      X      File Options Commands View Help      P      P                           | ➡ Bus Monitor       → ■ X         ➡ Bus Monitor       → ■ X         ➡ Bus Monitor       → ■ X         ■ Solar       ■ X         ■ No tota       ■ X         ■ True       ■ X         ■ True       ■ X         ■ True       ■ X         ■ True       ■ X         ■ True       > X         ■ True       > X         ■ True       > X         ■ True       > X         ■ True       > X         ■ True       > X         ■ True       > X         ■ True       > X         ■ True       > X         ■ True       > X         ■ True       > X         ■ True       > X         ■ True       > X         ■ True       > X         ■ Page Strue       > X         ■ Page Strue       > X         ■ Page Strue       > X         ■ Page Strue       > X         ■ Page Strue       > X         ■ Addres       > X         ■ Addres       > X         ■ Addres       > X         ■ Structon       > X         ■ Addres <td< td=""></td<>                                                                                                    |
| QModMaster     -      X      File Options Commands View Help      P      P                           | Bus Monitor                                                                                                    |

Sys > 22:39:57:938 - Connecting to Serial Port [\\.\COM25]...OK

- [RTU]>Tx > 22:40:05:301 03 04 00 03 00 01 C0 28
- [RTU]>Rx > 22:40:05:326 03 04 02 00 32 41 25
- [RTU]>Tx > 22:40:06:303 03 04 00 03 00 01 C0 28
- [RTU]>Rx > 22:40:06:334 03 04 02 00 32 41 25
- [RTU]>Tx > 22:40:07:304 03 04 00 03 00 01 C0 28
- [RTU]>Rx > 22:40:07:342 03 04 02 00 32 41 25
- [RTU]>Tx > 22:40:08:302 03 04 00 03 00 01 C0 28
- [RTU]>Rx > 22:40:08:333 03 04 02 00 32 41 25

Now we try to enter this telegram on the Draguino RS485 to send the answer to TTN

Let'see the response from the Dragino device

Let's connect the programming USB to TTL. This i sport 15

Let's open Termite terminal

| Serial port settings                                                    |                                                                              |                                                                                    |  |  |  |
|-------------------------------------------------------------------------|------------------------------------------------------------------------------|------------------------------------------------------------------------------------|--|--|--|
| Port configuration<br>Port COM15 ~<br>Baud rate 9600 ~<br>Data bits 8 ~ | Transmitted text<br>Append nothing<br>Append CR<br>Append LF<br>Append CR-LF | Options<br>Stay on top<br>Quit on Escape<br>Autocomplete edit line<br>Keep history |  |  |  |
| Stop bits 1 ~<br>Parity none ~                                          | ∠ocal echo     Received text     Polling     100 ms                          | Plug-ins                                                                           |  |  |  |
| Flow control     none     ~       Forward     none     ~                | Max. lines<br>Font default ~<br>Word wrap                                    |                                                                                    |  |  |  |
| User interface language English (en) V Cancel OK                        |                                                                              |                                                                                    |  |  |  |

| COM15 9600 bps, 8N1, no handshake                      | Settings Clear About | Close |
|--------------------------------------------------------|----------------------|-------|
|                                                        |                      | ^     |
| DRAGINO RS485-LN Device                                |                      |       |
| Image Version: v1.2.2                                  |                      |       |
| LoRaWan Stack: DR-LWS-003                              |                      |       |
| Frequency Band: EU868                                  |                      |       |
| DevEui= A8 40 41 4C 21 82 1E 85                        |                      |       |
| [1117]***** UpLinkCounter= 0 *****                     |                      |       |
| [1118]TX on freq 868100000 Hz at DR 5                  |                      |       |
| [1184]txDone                                           |                      |       |
| [6173]RX on freq 868100000 Hz at DR 5                  |                      |       |
| [6201]rxTimeOut                                        |                      |       |
| [7179]RX on freq 869525000 Hz at DR 3                  |                      |       |
| [7219]rxTimeOut                                        |                      |       |
| [8154] <sup>www</sup> UpLinkCounter= 0 <sup>www</sup>  |                      |       |
| [8155]TX on freq 868300000 Hz at DR 5                  |                      |       |
| [8221]txDone                                           |                      |       |
| [13210]RX on freq 868300000 Hz at DR 5                 |                      |       |
| [13238]rxTimeOut                                       |                      |       |
| [14216]RX on freq 869525000 Hz at DR 3                 |                      |       |
| [14256]rxTimeOut                                       |                      |       |
| [15193] <sup>www</sup> UpLinkCounter= 0 <sup>www</sup> |                      |       |
| [15194]TX on freq 868500000 Hz at DR 5                 |                      |       |

Now let's try to send some AT commands

AT+BAUDR=9600 OK

AT+PARITY=0

ок.

Yeah, it is alive!

Let's connect our RGU10C to the RS485-LN

The AT+BAUDR command can set the baud rate;

The AT+PARITY command can set the data verification method;

The example given by your email, the corresponding configuration of the device:

AT+COMMAND1=03 04 00 03 00 01,1

AT+DATACUT1=7,2,4~5

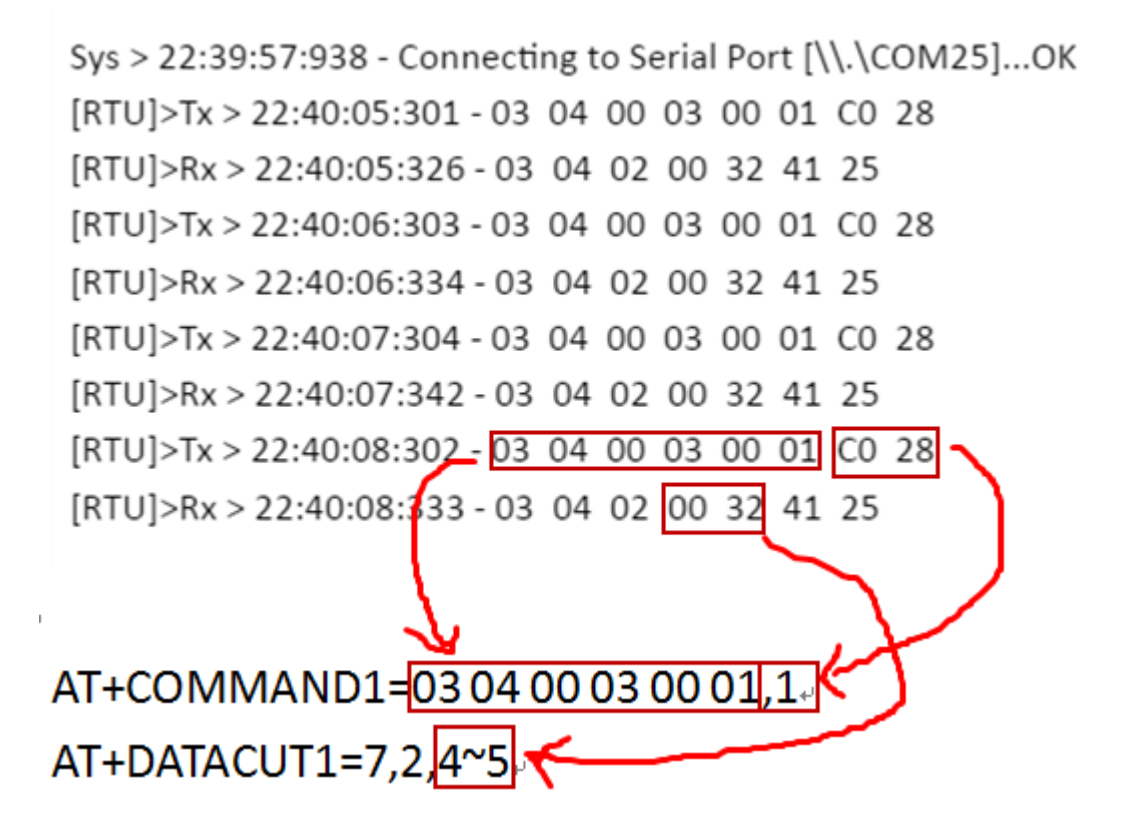

Give the commands to program the transactions

The example given by your email, the corresponding configuration of the device:

AT+COMMAND1=03 04 00 03 00 01,1

# AT+COMMAND1

XX XX XX XX XX XX XX XX XX XX XX XX The RS485 command to be sent

m: 0: no CRC, 1: add CRC-16/MODBUS in the end of this command

# AT+DATACUT1=7,2,4~5

| AT+        | AT+DATACUTx=a,b,c                                                        |  |  |  |  |  |  |  |
|------------|--------------------------------------------------------------------------|--|--|--|--|--|--|--|
| $\diamond$ | a: length for the return of AT+COMMAND                                   |  |  |  |  |  |  |  |
| $\diamond$ | b:1: grab valid value by byte, max 6 bytes. 2: grab valid value by bytes |  |  |  |  |  |  |  |
|            | section, max 3 sections.                                                 |  |  |  |  |  |  |  |
| ♦          | c: define the position for valid value.                                  |  |  |  |  |  |  |  |

|   | 🚯 Termite 3.4 (by CompuPhase)                                                                       |          |       | -    |   | ×     | 3 |
|---|----------------------------------------------------------------------------------------------------|----------|-------|------|---|-------|---|
| l | COM15 9600 bps, 8N1, no handshake                                                                   | Settings | Clear | Abou | t | Close | ſ |
| l | AT+PARITY=0                                                                                         |          |       |      |   |       | t |
|   | OK<br>AT+COMMAND1=03 04 00 03 00 01,1                                                               |          |       |      |   |       |   |
|   | OK<br>AT+DATACUT1=7,2,4~5                                                                           |          |       |      |   |       |   |
| 1 | ок                                                                                                  |          |       |      |   |       | ľ |
|   | CMD1 = 03 04 00 03 00 01 c0 28<br>RETURN1 = 03 04 02 00 32 41 25<br>Payload = 01 00 <mark>32</mark> |          |       |      |   |       |   |
|   | [1216494]***** UpLinkCounter= 1 *****                                                               |          |       |      |   |       |   |
|   | [1216495]TX on freq 868300000 Hz at DR 3                                                            |          |       |      |   |       |   |
|   | [1216684]txDone                                                                                     |          |       |      |   |       |   |
|   | [1217679]RX on freq 868300000 Hz at DR 3                                                            |          |       |      |   |       |   |
|   | [1217719]rxTimeOut                                                                                  |          |       |      |   |       |   |
|   | [1218679]RX on freq 869525000 Hz at DR 3                                                            |          |       |      |   |       |   |
|   | [1218719]rxTimeOut                                                                                  |          |       |      |   |       |   |

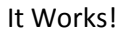

| APPLICATION DATA |          |          |            |       |              |                                                                              |  |  |
|------------------|----------|----------|------------|-------|--------------|------------------------------------------------------------------------------|--|--|
| Filter           | uplink   | downlink | activation | ack   | error        |                                                                              |  |  |
| _                | time     | counter  | port       |       |              |                                                                              |  |  |
| •                | 24:15:30 | 1        | 2          |       | payload: 01  | . 00 32                                                                      |  |  |
| •                | 24:05:23 |          | 0          |       |              |                                                                              |  |  |
|                  | 24:05:22 | 0        | 2          | retry | payload: 01  |                                                                              |  |  |
| +                | 24:05:13 |          |            |       | dev addr: 20 | 6 01 58 AC app eui: A8 40 41 D1 71 82 1E 85 dev eui: A8 40 41 4C 21 82 1E 85 |  |  |
| +                | 23:59:13 |          |            |       | dev addr: 20 | 6 01 48 98 app eui: A8 40 41 D1 71 82 1E 85 dev eui: A8 40 41 4C 21 82 1E 85 |  |  |

And even gets periodically each 10 minutes

#### **APPLICATION DATA** uplink downlink activation ack error Filters time counter port 2 2 payload: 01 00 32 24:25:21 . 2 1 payload: 01 00 32 24:15:30 .

# **APPLICATION DATA**

| <pre>time counter port 24:25:21 2 2 payload: 01 00 32 Uplink Payload  01 00 32  Fields no fields Metadata  {</pre>                                                                                                    | 15    | иршк    | downink | activation | ack | enor        |       |
|----------------------------------------------------------------------------------------------------|-------|---------|---------|------------|-----|-------------|-------|
| <pre>24:25:21 2 2 payload: 01 00 32  Payload  01 00 32  Fields no fields  Metadata</pre>                                                                                                    |       | time    | counter | port       |     |             |       |
| <pre>Uplink Payload  01 00 32  Fields no fields  Metadata</pre>                                                                                                    | 24    | :25:21  | 2       | 2          |     | payload: 01 | 00 32 |
| <pre>Payload<br/>01 00 32<br/>Fields no fields<br/>Metadata<br/>{     "time": "2020-09-18T22:25:21.206797562Z",     "frequency": 868.3,     "modulation": "LORA",     "data_rate": "SF9BW125",     "coding_rate": "4/5",     "gateways": [     {         [ gtw_id": "eui-b827ebfffe09b11d",         "timestamp": 1327912652,         "time": ",         "channel": 1,         "rssi": -71,         "snr": 10.2     } }</pre>      | Up    | link    |         |            |     |             |       |
| <pre> 01 00 32  Fields no fields  Metadata  {     "time": "2020-09-18T22:25:21.206797562Z",     "frequency": 868.3,     "modulation": "LORA",     "data_rate": "SF9BW125",     "coding_rate": "4/5",     "gateways": [</pre>                                                                                                    | Pay   | load    |         |            |     |             |       |
| <pre>Fields no fields Metadata  {     "time": "2020-09-18T22:25:21.206797562Z",     "frequency": 868.3,     "modulation": "LORA",     "data_rate": "SF9BW125",     "coding_rate": "4/5",     "gateways": [         {             "gtw_id": "eui-b827ebfffe09b11d",             "timestamp": 1327912652,             "time": "',             "channel": 1,             "rssi": -71,             "snr": 10.2         }     } </pre> | 01    | 1 00 32 | Ê       |            |     |             |       |
| <pre>no fields Metadata  {     "time": "2020-09-18T22:25:21.206797562Z",     "frequency": 868.3,     "modulation": "LORA",     "data_rate": "SF9BW125",     "coding_rate": "4/5",     "gateways": [         {             [gtw_id": "eui-b827ebfffe09b11d",             "timestamp": 1327912652,             "time": "",             "channel": 1,             "rssi": -71,             "snr": 10.2         }     } </pre>        | Fiel  | lds     |         |            |     |             |       |
| <pre>Metadata {     "time": "2020-09-18T22:25:21.206797562Z",     "frequency": 868.3,     "modulation": "LORA",     "data_rate": "SF9BW125",     "coding_rate": "4/5",     "gateways": [         {             [gtw_id": "eui-b827ebfffe09b11d",             "timestamp": 1327912652,             "time": "",             "channel": 1,             "rssi": -71,             "snr": 10.2         }     } }</pre>                  | no fi | ields   |         |            |     |             |       |
| <pre>{     "time": "2020-09-18T22:25:21.206797562Z",     "frequency": 868.3,     "modulation": "LORA",     "data_rate": "SF9BW125",     "coding_rate": "4/5",     "gateways": [         {             [</pre>                                                                                                    | Met   | adata   |         |            |     |             |       |
|                                                                                                    | _     |         |         |            |     |             |       |

103.424 ms

| APPLICATION DATA |                                             |          |            |     |             |       |  |  |  |
|------------------|---------------------------------------------|----------|------------|-----|-------------|-------|--|--|--|
| Filters          | uplink                                      | downlink | activation | ack | error       |       |  |  |  |
|                  | time                                        | counter  | port       |     |             |       |  |  |  |
| <b>^</b> 24      | <ul><li>24:25:21</li><li>24:15:30</li></ul> |          | 2          |     | payload: 01 | 00 32 |  |  |  |
| <b>^</b> 24      |                                             |          | 2          |     | payload: 01 | 00 32 |  |  |  |

Now let's try to change the period from 60 seconds (default) to 10 seconds From the program terminal

| AT+TDC=10000 |    |   |
|--------------|----|---|
| ок           |    | 1 |
|              | ۷. |   |
|              | 4] |   |

## Nothing changes

We have to reset or power off and on the Dragino device Now we have a periodo f 10 seconds

| APPLI      | CATION  | DATA     |            |     |                         |                       |                                  | II pause 🏛                 |
|------------|---------|----------|------------|-----|-------------------------|-----------------------|----------------------------------|----------------------------|
|            |         |          |            |     |                         |                       |                                  |                            |
| Filters    | uplink  | downlink | activation | ack | error                   |                       |                                  |                            |
|            | time    | counter  | port       |     |                         |                       |                                  |                            |
| <b>▲</b> 0 | 1:08:27 | 3        | 2          |     | dev id: <u>87654321</u> | payload: 01 00 32     |                                  |                            |
| <b>▲</b> 0 | 1:08:17 | 2        | 2          |     | dev id: 87654321        | payload: 01 00 32     |                                  |                            |
| • 0        | 1:08:07 | 1        | 2          |     | dev id: 87654321        | payload: 01 00 32     |                                  |                            |
| • 0        | 1:08:01 |          | 0          |     | dev id: 87654321        |                       |                                  |                            |
| <b>^</b> 0 | 1:07:59 | 0        | 2          |     | dev id: 87654321        | payload: 01 00 32     |                                  |                            |
| <b>*</b> 0 | 1:07:50 |          |            |     | dev id: 87654321        | dev addr: 26 01 26 F4 | app eui: A8 40 41 D1 71 82 1E 85 | dev eui: A8 40 41 4C 21 82 |
|            |         |          |            |     |                         |                       |                                  | •                          |
| <b>^</b> 0 | 1:05:08 | 1        | 2          |     | dev id: <u>87654321</u> | payload: 01 00 32     |                                  |                            |
| ▼ 2        | 4:55:12 |          | 0          |     | dev id: 87654321        |                       |                                  |                            |

Let's see how to change the programmed transmisión Now we will try read on register 4 (This is the preset trip current)

From serial Terminal AT+COMMAND1=03 04 00 04 00 01,1

| AT+COMMAND1=03 04 00 04 00 01,1                                                        |
|----------------------------------------------------------------------------------------|
| ок                                                                                     |
| CMD1 = 03 04 00 04 00 01 71 e9<br>RETURN1 = 03 04 02 00 05 00 f3<br>Payload = 01 00 05 |
| [1169427]****** UpLinkCounter= 117 *****                                               |
| [1169428]TX on freq 867100000 Hz at DR 5                                               |
| [1169484]txDone                                                                        |
| [1170473]RX on freq 867100000 Hz at DR 5                                               |
| [1170501]rxTimeOut                                                                     |
| [1171479]RX on freq 869525000 Hz at DR 3                                               |
| [1171519]rxTimeOut                                                                     |
| ,<br>[]                                                                                |

Yes now we get 5 corresponding to 3.0 A Since the posible values are

| Corriente disparo Relé principal | ld | 0004 | R/W | 0.03 - 0.1- 0.3 - 0.5 - 1 -<br>3 - 5 - 10 | А |
|----------------------------------|----|------|-----|-------------------------------------------|---|
|----------------------------------|----|------|-----|-------------------------------------------|---|

Now we change the preset on the leak circuit breaker relay to 0.03 (30mA) Yes, 0 is 30mA!

| APPLICATION DATA |        |          |            |     |                     |      |          |                       |  |  |
|------------------|--------|----------|------------|-----|---------------------|------|----------|-----------------------|--|--|
| Filters          | uplink | downlink | activation | ack | error               |      |          |                       |  |  |
|                  | time   | counter  | port       |     |                     |      |          |                       |  |  |
| ▲ 01             | :31:17 | 142      | 2          |     | dev id: <u>8765</u> | 4321 | payload: | 01 00 <mark>00</mark> |  |  |
| ▲ 01             | :31:17 | 141      | 2          |     | dev id: <u>8765</u> | 4321 | payload: | 01 00 05              |  |  |
| ▲ 01             | :31:01 | 140      | 2          |     | dev id: <u>8765</u> | 4321 | payload: | 01 00 05              |  |  |

Finally we disconnect the RS485 cable from The leakage realy RGU10 and we get the following result

## **APPLICATION DATA**

| Filters    | uplink  | downlink | activation | ack | error               |      |          |       |
|------------|---------|----------|------------|-----|---------------------|------|----------|-------|
|            | time    | counter  | port       |     |                     |      |          |       |
| <b>^</b> 0 | 1:41:17 | 203      | 2          |     | dev id: <u>8765</u> | 4321 | payloa   | ad:   |
| ▼ 0        | 1:41:10 |          | 0          |     | dev id: <u>8765</u> | 4321 |          |       |
| • 0        | 1:41:08 | 201      | 2          |     | dev id: <u>8765</u> | 4321 | payload: |       |
| <b>-</b> 0 | 1:41:09 |          | 0          |     | dev id: <u>8765</u> | 4321 |          |       |
| <b>^</b> 0 | 1:40:57 | 200      | 2          |     | dev id: <u>8765</u> | 4321 | payload: | C     |
| • 0        | 1:40:55 |          | 0          |     | dev id: <u>8765</u> | 4321 |          |       |
| <b>^</b> 0 | 1:40:53 | 199      | 2          |     | dev id: <u>8765</u> | 4321 | payload: | 010   |
| <b>^</b> 0 | 1:40:37 | 198      | 2          |     | dev id: 8765        | 4321 | payload: | 01 00 |

Obvious since there is no one listening at address 3 But the payload is made of bytes 4 and 5

```
CMD1 = 03 04 00 04 00 01 71 e9
RETURN1 = 00 00 00 00 00 00 00
Payload = 01 00 00
```

[1909002]\*\*\*\*\*\* UpLinkCounter= 192 \*\*\*\*\*\*

[1909003]TX on freq 868300000 Hz at DR 5

[1909059]txDone

[1910048]RX on freq 868300000 Hz at DR 5

[1910077]rxTimeOut

[1911054]RX on freq 869525000 Hz at DR 3

[1911094]rxTimeOut

CMD1 = 03 04 00 04 00 01 71 e9 RETURN1 = <mark>00 00 00 00 00 00 00 00</mark> Payload = 01 00 00

# Variable Speed drive and Dragino RS485 to Lora for Monitoring

# Salicru CV30 VFD

Now we want to read the speed of a VFD Our VFD i son address 1 9600 bauds No Parity, 8 bits, 1 stop bit: N,8,1 Reading the speed on register:

| operación 3005H Rango: 0~65535 RPM R | Velocidad de<br>operación | 3005H | Rango: 0~65535 RPM | R |
|--------------------------------------|---------------------------|-------|--------------------|---|
|--------------------------------------|---------------------------|-------|--------------------|---|

Parameter 12293 in decimal is 3005 in Hex

First we try with qModMaster terminal, in order to find out the right parameters

Connecting the VFD to the computer with a RS-485 to USB converter

Yes, we have the VFD stopped, with 0 speed as we see here 00 00 RPM

If yo do not set the RTS to Handshake you will get an error

| 🛃 Modbus RTU Se | et ? ×      |
|-----------------|-------------|
|                 |             |
| Serial device   | COM 🗸       |
| Serial port     | 25 🗘        |
| Baud            | 9600 ~      |
| Data Bits       | 8 ~         |
| Stop Bits       | 1 ~         |
| Parity          | None 🗸 🗸    |
| RTS             | HandShake 🗸 |
| ОК              | Cancel      |

# Raw Data

[RTU]>Tx > 11:20:40:475 - 01 03 30 05 00 01 9B 0B [RTU]>Rx > 11:20:40:511 - 01 03 02 00 00 B8 44 [RTU]>Tx > 11:20:43:479 - 01 03 30 05 00 01 9B 0B [RTU]>Rx > 11:20:43:502 - 01 03 02 00 00 B8 44

The we start the motor manually with a digital input on the drive (speed is controlled by Modbus)

# We see

595 RPM (0253 Hex)

# It Works!

|                                                                                                    |            |   | $\times$ |  |  |  |  |  |
|----------------------------------------------------------------------------------------------------|------------|---|----------|--|--|--|--|--|
| File Options Commands View Help                                                                                                    |            |   |          |  |  |  |  |  |
| 9 🕞 💉 🖾 😋 ≽ C 🗦 💷 🔏 🦉 👳                                                                                                    | 2          | 0 | 0        |  |  |  |  |  |
| Modbus Mode RTU > Slave Addr 1 + Scan Rate (ms) 3000 +                                                                                                    |            |   |          |  |  |  |  |  |
| Function Code       Read Holding Registers (0x03)       Start Address       12293       Dec       Dec                                                                                                    |            |   |          |  |  |  |  |  |
| Number of Registers 1 🚔 Data Format Hex 🗸                                                                                                    |            |   |          |  |  |  |  |  |
| 0253                                                                                                    |            |   |          |  |  |  |  |  |
|                                                                                                    |            |   |          |  |  |  |  |  |
|                                                                                                    |            |   |          |  |  |  |  |  |
|                                                                                                    |            |   |          |  |  |  |  |  |
|                                                                                                    |            |   |          |  |  |  |  |  |
|                                                                                                    |            |   |          |  |  |  |  |  |
|                                                                                                    |            |   |          |  |  |  |  |  |
| RTU : \\.\COM25   9600,8,1,None Base Addr : 0 Packets : 29                                                                                                    | Errors : 0 |   |          |  |  |  |  |  |
| RTU : \\.\COM25   9600,8,1,None     Base Addr : 0     Packets : 29       Bus Monitor                                                                                                    | Errors : 0 |   |          |  |  |  |  |  |
| <ul> <li>RTU:\\.\COM25   9600,8,1,None Base Addr: 0 Packets: 29</li> <li>Bus Monitor</li> <li>Bus Monitor</li> </ul>                                                                                                    | Errors : 0 |   |          |  |  |  |  |  |
| <ul> <li>RTU: \\.\COM25   9600,8,1,None Base Addr: 0 Packets: 29</li> <li>Bus Monitor</li> <li>Bus Monitor</li> <li>Raw Data</li> </ul>                                                                                                    | Errors : 0 |   |          |  |  |  |  |  |
| <ul> <li>RTU: \\.\COM25   9600,8,1,None Base Addr: 0 Packets: 29</li> <li>Bus Monitor</li> <li>Bus Monitor</li> <li>Solution</li> <li>Raw Data</li> <li>[RTU]&gt;Tx &gt; 11:20:40:475 - 01 03 30 05 00 01 9B 0B</li> </ul>                                                                                                    | Errors : 0 |   | ×        |  |  |  |  |  |
| <ul> <li>RTU: \\.\COM25   9600,8,1,None Base Addr: 0 Packets: 29</li> <li>Bus Monitor</li> <li>Bus Monitor</li> <li>Bus Monitor</li> <li>Bus Monitor</li> <li>Bus Monitor</li> <li>Raw Data</li> <li>[RTU]&gt;Tx &gt; 11:20:40:475 - 01 03 30 05 00 01 9B 0B<br/>[RTU]&gt;Tx &gt; 11:20:40:475 - 01 03 30 05 00 01 9B 0B</li> <li>[RTU]&gt;Rx &gt; 11:20:40:511 - 01 03 02 00 00 B8 44</li> </ul>                                                                                                    | Errors : 0 |   |          |  |  |  |  |  |
| <ul> <li>RTU: \\.\COM25   9600,8,1,None Base Addr: 0 Packets: 29</li> <li>Bus Monitor</li> <li>Bus Monitor</li> <li></li></ul>                                                                                                    | Errors : 0 |   | ×        |  |  |  |  |  |
| <ul> <li>RTU: \\.\COM25   9600,8,1,None Base Addr: 0 Packets: 29</li> <li>Bus Monitor</li> <li>Bus Monitor</li> <li>None Base Addr: 0 Packets: 29</li> <li>Raw Data</li> <li>[RTU]&gt;Tx &gt; 11:20:40:475 - 01 03 30 05 00 01 9B 0B</li> <li>[RTU]&gt;Tx &gt; 11:20:40:511 - 01 03 30 05 00 01 9B 0B</li> <li>[RTU]&gt;Tx &gt; 11:20:40:511 - 01 03 30 05 00 01 9B 0B</li> <li>[RTU]&gt;Tx &gt; 11:20:43:479 - 01 03 30 05 00 01 9B 0B</li> <li>[RTU]&gt;Tx &gt; 11:20:43:502 - 01 03 02 00 00 B8 44</li> <li>[RTU]&gt;Tx &gt; 11:20:43:502 - 01 03 02 00 00 B8 44</li> </ul>                                                                                                    | Errors : 0 |   |          |  |  |  |  |  |
| <ul> <li>RTU: \\.\COM25   9600,8,1,None Base Addr: 0 Packets: 29</li> <li>Bus Monitor</li> <li>Bus Monitor</li> <li>None Base Addr: 0 Packets: 29</li> <li>Raw Data</li> <li>[RTU]&gt;Tx &gt; 11:20:40:475 - 01 03 30 05 00 01 9B 0B</li> <li>[RTU]&gt;Rx &gt; 11:20:40:511 - 01 03 02 00 00 B8 44</li> <li>[RTU]&gt;Tx &gt; 11:20:43:479 - 01 03 30 05 00 01 9B 0B</li> <li>[RTU]&gt;Rx &gt; 11:20:43:502 - 01 03 02 00 00 B8 44</li> <li>[RTU]&gt;Tx &gt; 11:20:43:502 - 01 03 02 00 00 B8 44</li> <li>[RTU]&gt;Tx &gt; 11:20:46:474 - 01 03 30 05 00 01 9B 0B</li> <li>[RTU]&gt;Tx &gt; 11:20:46:474 - 01 03 30 05 00 01 9B 0B</li> <li>[RTU]&gt;Tx &gt; 11:20:46:474 - 01 03 30 05 00 01 9B 0B</li> </ul>                                                                                                    | Errors : 0 |   | ×        |  |  |  |  |  |
| <ul> <li>RTU: \\.\COM25   9600,8,1,None Base Addr: 0 Packets: 29</li> <li>Bus Monitor</li> <li>Bus Monitor</li> <li>None Base Addr: 0 Packets: 29</li> </ul> <b>Raw Data</b> [RTU] > Tx > 11:20:40:475 - 01 03 30 05 00 01 9B 0B [RTU] > Rx > 11:20:40:511 - 01 03 02 00 00 B8 44 [RTU] > Tx > 11:20:43:479 - 01 03 30 05 00 01 9B 0B [RTU] > Tx > 11:20:43:502 - 01 03 02 00 00 B8 44 [RTU] > Tx > 11:20:43:502 - 01 03 02 00 00 B8 44 [RTU] > Tx > 11:20:46:474 - 01 03 30 05 00 01 9B 0B [RTU] > Rx > 11:20:46:474 - 01 03 30 05 00 01 9B 0B [RTU] > Rx > 11:20:46:509 - 01 03 02 02 54 B8 DB [RTU] > Tx > 11:20:478 - 01 03 30 05 00 01 9B 0B [RTU] > Tx > 11:20:478 - 01 03 30 05 00 01 9B 0B [RTU] > Tx > 11:20:46:509 - 01 03 02 02 54 B8 DB [RTU] > Tx > 11:20:478 - 01 03 30 05 00 01 9B 0B [RTU] > Tx > 11:20:478 - 01 03 30 05 00 01 9B 0B [RTU] > Tx > 11:20:478 - 01 | Errors : 0 |   | ×        |  |  |  |  |  |
| ●       RTU:\\.\COM25   9600,8,1,None Base Addr:0       Packets:29         ●       Bus Monitor         ●       Bus Monitor         ●       Bus Monitor         ●       None Base Addr:0       Packets:29         ●       Bus Monitor         ●       Bus Monitor         ■       Bus Monitor         ■       Bus Monitor         ■       ■         ■       ■         ■       ■         ■       ■         ■       ■         ■       ■         ■       ■                                                                                                    | Errors : 0 |   | ,.:<br>× |  |  |  |  |  |
| <ul> <li>RTU: \\.\COM25   9600,8,1,None Base Addr: 0 Packets: 29</li> <li>Bus Monitor</li> <li>Bus Monitor</li> <li></li></ul>                                                                                                    | Errors : 0 |   | ×        |  |  |  |  |  |
| ● RTU:\\.\COM25 9600,8,1,None Base Addr:0       Packets:29         ● Bus Monitor         ● Raw Data         [RTU]>Tx > 11:20:40:475 - 01 03 30 05 00 01 9B 0B         [RTU]>Rx > 11:20:40:511 - 01 03 30 05 00 01 9B 0B         [RTU]>Tx > 11:20:40:511 - 01 03 30 05 00 01 9B 0B         [RTU]>Rx > 11:20:43:479 - 01 03 30 05 00 01 9B 0B         [RTU]>Rx > 11:20:43:502 - 01 03 02 00 00 B8 44         [RTU]>Rx > 11:20:43:502 - 01 03 02 00 00 B8 44         [RTU]>Rx > 11:20:46:509 - 01 03 02 02 54 B8 DB         [RTU]>Rx > 11:20:46:509 - 01 03 02 02 54 B8 DB         [RTU]>Rx > 11:20:49:501 - 01 03 02 02 52 38 D9         [RTU]>Rx > 11:20:52:489 - 01 03 30 05 00 01 9B 0B         [RTU]>Rx > 11:20:52:524 - 01 03 02 02 53 F9 19                                                                                                    | Errors : 0 |   | × *      |  |  |  |  |  |
| <ul> <li>RTU: \\.\COM25   9600,8,1,None Base Addr: 0 Packets: 29</li> <li>Bus Monitor</li> <li>Bus Monitor</li> <li></li></ul>                                                                                                    | Errors : 0 |   | ×        |  |  |  |  |  |

So now we know the right command to programm to The Dragino RS-485 transactions

And this is:

AT+COMMAND1=01 03 30 05 00 01,1

AT+DATACUT1=7,2,4~5 (But this was already programmed on the Dragino so we do not need to resend this AT command)

Yes, we have already programmed the Dragion, but the reponse is still 000000000 since we have not connected the VFD to the Dragino

```
AT+COMMAND1=01 03 30 05 00 01,1

OK

CMD1 = 01 03 30 05 00 01 9b 0b

RETURN1 = 00 00 00 00 00 00 00

Payload = 01 00 00

[209427]***** UpLinkCounter= 20 *****

[209428]TX on freq 867900000 Hz at DR 3

[209597]txDone

[210592]RX on freq 867900000 Hz at DR 3

[210632]rxTimeOut
```

Let's connect the VFD to Dragino RS-485-LN

Voilà,

First drive stopped, and the drive started at speed 02 54 in Hex (595 RPM in decimal)

| APPLICATION DATA       |        |          |            |     |                       |             |                   |  |  |
|------------------------|--------|----------|------------|-----|-----------------------|-------------|-------------------|--|--|
| Filters                | uplink | downlink | activation | ack | error                 |             |                   |  |  |
|                        | time   | counter  | port       |     |                       |             |                   |  |  |
| ▲ 11                   | :41:32 | 57       | 2          |     | dev id: <u>87654</u>  | <u>4321</u> | payload: 01 02 54 |  |  |
| ▲ 11                   | :41:22 | 56       | 2          |     | dev id: <u>8765</u> 4 | 4321        | payload: 01 02 54 |  |  |
| ▲ 11                   | :41:12 | 55       | 2          |     | dev id: <u>87654</u>  | <u>4321</u> | payload: 01 02 55 |  |  |
| <b>1</b> 1             | :41:02 | 54       | 2          |     | dev id: <u>8765</u> 4 | 4321        | payload: 01 00 00 |  |  |
| <ul> <li>11</li> </ul> | :40:52 | 53       | 2          |     | dev id: 87654         | <u>4321</u> | payload: 01 00 00 |  |  |

CMD1 = 01 03 30 05 00 01 9b 0b RETURN1 = 01 03 02 00 00 b8 44 Payload = 01 00 00

[429427]\*\*\*\*\*\* UpLinkCounter= 42 \*\*\*\*\*\*

[429428]TX on freq 868300000 Hz at DR 3

[429597]txDone

[430592]RX on freq 868300000 Hz at DR 3

[430632]rxTimeOut

[431592]RX on freq 869525000 Hz at DR 3

[431632]rxTimeOut

CMD1 = 01 03 30 05 00 01 9b 0b RETURN1 = 01 03 02 02 54 b8 db Payload = 01 02 54

| API  | APPLICATION DATA |         |          |            |     |                     |      |                               |  |  |
|------|------------------|---------|----------|------------|-----|---------------------|------|-------------------------------|--|--|
| Filt | ters             | uplink  | downlink | activation | ack | error               |      |                               |  |  |
|      |                  | time    | counter  | port       |     |                     |      |                               |  |  |
|      | 1                | 1:41:32 | 57       | 2          |     | dev id: <u>8765</u> | 4321 | payload: 01 02 54             |  |  |
|      | 1:               | 1:41:22 | 56       | 2          |     | dev id: 8765        | 4321 | payload: 01 02 54             |  |  |
|      | 1:               | 1:41:12 | 55       | 2          |     | dev id: 8765        | 4321 | payload: 01 <mark>0255</mark> |  |  |
|      | 1:               | 1:41:02 | 54       | 2          |     | dev id: 8765        | 4321 | payload: 01 00 00             |  |  |
|      | 1:               | 1:40:52 | 53       | 2          |     | dev id: 8765        | 4321 | payload: 01 00 00             |  |  |
|      |                  |         |          |            |     |                     |      |                               |  |  |

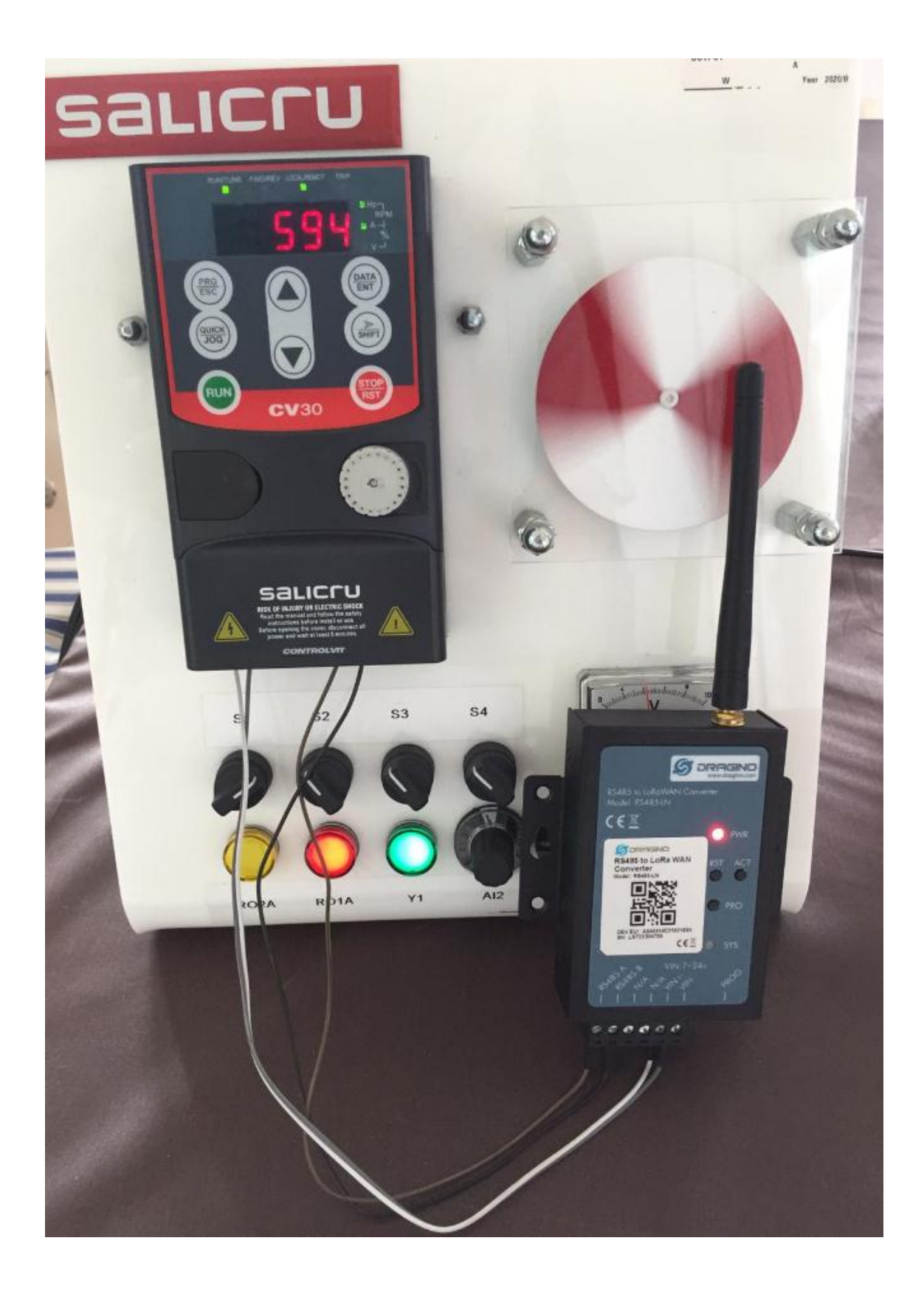

But let's decode the payload since it is in Hex

| APPLI      | CATION  | DATA     |            |     |                       |                      |          |          |  |
|------------|---------|----------|------------|-----|-----------------------|----------------------|----------|----------|--|
| Filters    | uplink  | downlink | activation | ack | error                 |                      |          |          |  |
|            | time    | counter  | port       |     |                       |                      |          |          |  |
| <b>•</b> 1 | 2:39:22 | 271      | 2          |     | dev id: <u>876543</u> | <u>21</u> payload: ( | 01 00 00 | rpm: 0   |  |
| ▲ 1        | 2:39:12 | 270      | 2          |     | dev id: <u>876543</u> | <u>21</u> payload: ( | 01 02 54 | rpm: 596 |  |
| <b>•</b> 1 | 2:39:02 | 269      | 2          |     | dev id: <u>876543</u> | <u>21</u> payload: ( | 01 00 00 | rpm: 0   |  |

This is the payload decoder

|                                              | DAD FORMATS                                                                                                    |  |  |  |  |  |  |
|----------------------------------------------|----------------------------------------------------------------------------------------------------|--|--|--|--|--|--|
| Paylo<br>The pa                              | oad Format<br>Iyload format sent by your devices                                                                                                    |  |  |  |  |  |  |
| Cust                                         | om                                                                                                    |  |  |  |  |  |  |
|                                              |                                                                                                    |  |  |  |  |  |  |
|                                              |                                                                                                    |  |  |  |  |  |  |
|                                              |                                                                                                    |  |  |  |  |  |  |
| deco                                         | der converter validator encoder                                                                                                    |  |  |  |  |  |  |
| deco                                         | der converter validator encoder                                                                                                    |  |  |  |  |  |  |
| deco                                         | der     converter     validator     encoder       function     Decoder(bytes, port) [{]                                                                                                    |  |  |  |  |  |  |
| deco                                         | <pre>der converter validator encoder function Decoder(bytes, port) {    // Decode an uplink message from a buffer</pre>                                                                                                    |  |  |  |  |  |  |
| deco                                         | <pre>der converter validator encoder function Decoder(bytes, port) {    // Decode an uplink message from a buffer    // (array) of bytes to an object of fields.</pre>                                                                                                    |  |  |  |  |  |  |
| 1<br>2<br>3<br>4                             | <pre>der converter validator encoder function Decoder(bytes, port) [{     // Decode an uplink message from a buffer     // (array) of bytes to an object of fields.     var decoded = {};</pre>                                                                              |  |  |  |  |  |  |
| 1<br>2<br>3<br>4<br>5                        | <pre>der converter validator encoder function Decoder(bytes, port) {     // Decode an uplink message from a buffer     // (array) of bytes to an object of fields.     var decoded = {};     if (nest are 2) deceded arm = butter[1]*255; butter[2];</pre>                   |  |  |  |  |  |  |
| deco<br>1<br>2<br>3<br>4<br>5<br>6<br>7      | <pre>der converter validator encoder function Decoder(bytes, port) [{     // Decode an uplink message from a buffer     // (array) of bytes to an object of fields.     var decoded = {};     if (port === 2) decoded.rpm = bytes[1]*256+bytes[2];</pre>                     |  |  |  |  |  |  |
| deco<br>1<br>2<br>3<br>4<br>5<br>6<br>7<br>8 | <pre>der converter validator encoder function Decoder(bytes, port) [{     // Decode an uplink message from a buffer     // (array) of bytes to an object of fields.     var decoded = {};     if (port === 2) decoded.rpm = bytes[1]*256+bytes[2];     return decoded:</pre> |  |  |  |  |  |  |

How to send the speed values to a mobile phone with "IoT On Off " App

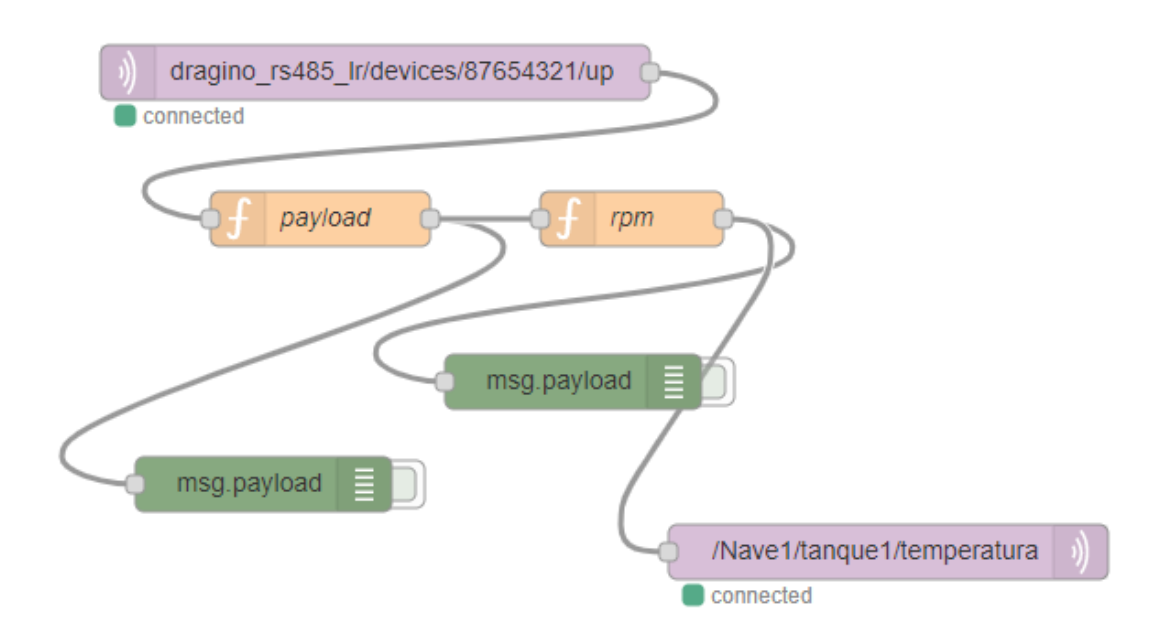

| Edit mqtt in node |                                      |
|-------------------|--------------------------------------|
| Delete            | Cancel Done                          |
| Properties        |                                      |
|                   |                                      |
| Server            | eu.thethings.network                 |
| 📰 Торіс           | dragino_rs485_lr/devices/87654321/up |
| € QoS             | 2 ~                                  |
| 🕞 Output          | auto-detect (string or buffer)       |
| Name              | Name                                 |

| Edit mqtt in node > Edit mqtt-b | roker node                               |      |          |        |  |  |  |
|---------------------------------|------------------------------------------|------|----------|--------|--|--|--|
| Delete                          |                                          |      | Cancel   | Update |  |  |  |
| Properties                      |                                          |      |          | \$     |  |  |  |
|                                 |                                          |      |          |        |  |  |  |
| Name eu.thethings               | network                                  |      |          |        |  |  |  |
| Connection                      | Security                                 |      | Messages |        |  |  |  |
| Server eu.thethings             | network                                  | Port | 1883     |        |  |  |  |
| Enable secure (SSL/TLS) c       | connection                               |      |          |        |  |  |  |
| Client ID                       | Client ID Leave blank for auto generated |      |          |        |  |  |  |
| Ø Keep alive time (s) 60        | Use clean sessior                        | ı    |          |        |  |  |  |
| Use legacy MQTT 3.1 supp        | ort                                      |      |          |        |  |  |  |

| Edit mqtt in node > | Edit mqtt-b  | roker node |          |        |
|---------------------|--------------|------------|----------|--------|
| Delete              |              |            | Cancel   | Update |
| Properties          |              |            |          | ۵      |
|                     |              |            |          |        |
| Name Name           | eu.thethings | network    |          |        |
| Connection          |              | Security   | Messages |        |
| 🛔 Username          | dragino_rs4  | 85_lr      |          | ]      |
| Password            | •••••        |            |          | ]      |

| Edit function node                                        |                                                                                                    |  |  |  |  |  |  |  |
|-----------------------------------------------------------|----------------------------------------------------------------------------------------------------|--|--|--|--|--|--|--|
| Delete                                                    | Cancel Done                                                                                                    |  |  |  |  |  |  |  |
| Properties                                                |                                                                                                    |  |  |  |  |  |  |  |
| Name Name                                                 | payload 🖉 🕶                                                                                                    |  |  |  |  |  |  |  |
| 🖋 Function                                                | « <sup>7</sup>                                                                                                    |  |  |  |  |  |  |  |
| 1 var msg:<br>2 msg1.pay<br>3 msg1.pay<br>4<br>5 return m | <pre>L = { payload: msg.payload.length };<br/>yload = JSON.parse(msg.payload);<br/>yload = msg1.payload.payload_fields;<br/>msg1;</pre> |  |  |  |  |  |  |  |

| Edit fun    | ction not                    | le                                  |        |      |
|-------------|------------------------------|-------------------------------------|--------|------|
| Delete      | è                            |                                     | Cancel | Done |
| Pro         | perties                      |                                     | 4      |      |
| 🗣 Nan       | ne                           | rpm                                 |        | - 1  |
| 🞤 Fun       | oction                       |                                     |        | ×*   |
| 1<br>2<br>3 | var a =<br>msg.pay<br>return | msg.payload;<br>load=a.rpm;<br>msg; |        |      |

| Delete     | Cancel Done                |
|------------|----------------------------|
| Properties |                            |
| Server     | broker.hivemq.com:1883 🗸   |
| Topic 📰    | /Nave1/tanque1/temperatura |
| 🛞 QoS      | ✓ 🔊 Retain ✓               |
| Name       | Name                       |

# You can see the video here

https://www.youtube.com/watch?v=TAFZ5eaf-MY&t=6s&ab\_channel=XavierFlorensaBerenguer

You can find the Node-RED code here:

https://github.com/xavierflorensa/Salicru-VFD-Dragino-RS485-to-LoRaWAN-to-IOT-OnOff-App-Node-RED-flow

# How to change the speed from TTN downlink message injection

| Configure AT+COMMANDx or AT+DATACUTx | AF | Dynamic |
|--------------------------------------|----|---------|
| AF MM NN LL XX XX XX XX YY           |    |         |

# Type Code 0xAF

0xAF downlink command can be used to set AT+COMMANDx or AT+DATACUTx.

Note: if user use AT+COMMANDx to add a new command, he also need to send AT+DATACUTx downlink.

Format: AF MM NN LL XX XX XX XX YY

Where:

- $\diamond$  MM: the ATCOMMAND or AT+DATACUT to be set. Value from 01  $^{\sim}$  0F,
- NN: 0: no CRC; 1: add CRC-16/MODBUS ; 2: set the AT+DATACUT value.
- ♦ LL: The length of AT+COMMAND or AT+DATACUT command
- ♦ XX XX XX XX: AT+COMMAND or AT+DATACUT command
- ♦ YY: If YY=0, RS485-LN will execute the downlink command without uplink; if YY=1, RS485-LN will execute an uplink after got this command.

Example:

AF 03 01 06 0A 05 00 04 00 01 00: Same as AT+COMMAND3=0A 05 00 04 00 01,1

But first we have to simulate with qModbusMaster to check and see the right datagram

If we take a look at the VFD preset value which is located on parameter:

P17.00=19,95 Hz which corresponds to 596 Hz

|        | Grupo P17 – Función de Monitorización |                                                                                                    |  |  |  |  |  |  |  |
|--------|---------------------------------------|----------------------------------------------------------------------------------------------------|--|--|--|--|--|--|--|
| P17.00 | Consigna de<br>frecuencia             | Muestra la consigna de frecuencia (frecuencia ajustada) actual del<br>variador<br>Rango: 0.00Hz~P00.03 |  |  |  |  |  |  |  |

Since last written value on register 8193 was this speed.

8193 (=2001H)

|  | 2001H | Consigna de frecuencia por comunicación<br>(0~Fmax(unidad: 0.01Hz)) |  |
|--|-------|---------------------------------------------------------------------|--|
|--|-------|---------------------------------------------------------------------|--|

So we can write from qModbusMaster a new speed and then look at the change on parameter P17.00

Speed must be written in Hz so from 0 to 50

Then note the datagram needed

Unit is 0.01Hz

So we need to give the numer 4000 if we want to write 40 Hz (x100)

|                                                                                                    | _      |     |   | × |  |  |  |  |  |
|----------------------------------------------------------------------------------------------------|--------|-----|---|---|--|--|--|--|--|
| File Options Commands View Help                                                                                                    |        | e., | • |   |  |  |  |  |  |
|                                                                                                    |        | 2   | • | 9 |  |  |  |  |  |
| Modbus Mode RTU V Slave Addr 1 🜩 Scan Rate (ms) 3000 🗣                                                                                                    |        |     |   |   |  |  |  |  |  |
| Function Code Write Multiple Registers (0x10) V Start Address 8193 🖨 Dec V                                                                                                    |        |     |   |   |  |  |  |  |  |
| Number of Registers 2 🖨 Data Format Dec 🗸 Signed 🗌                                                                                                    |        |     |   |   |  |  |  |  |  |
| x x x 4000 0 x x x x x                                                                                                    |        |     |   |   |  |  |  |  |  |
|                                                                                                    |        |     |   |   |  |  |  |  |  |
|                                                                                                    |        |     |   |   |  |  |  |  |  |
|                                                                                                    |        |     |   |   |  |  |  |  |  |
|                                                                                                    |        |     |   |   |  |  |  |  |  |
|                                                                                                    |        |     |   |   |  |  |  |  |  |
| RTU : \\.\COM25   9600,8,1,None         Base Addr : 0         Packets : 7                                                                                                    | Errors | :0  | _ |   |  |  |  |  |  |
|                                                                                                    |        |     |   |   |  |  |  |  |  |
| Bus Monitor                                                                                                    | _      |     |   | × |  |  |  |  |  |
| Bus Monitor                                                                                                    | -      |     |   | × |  |  |  |  |  |
| <ul> <li>Bus Monitor</li> <li>Bus Monitor</li> <li>Raw Data</li> </ul>                                                                                                    | _      |     | ] | × |  |  |  |  |  |
| <ul> <li>Bus Monitor</li> <li>Bus Monitor</li> <li>Raw Data</li> <li>[RTU]&gt;Tx &gt; 00:05:33:772 - 01 10 20 01 00 01 02 0F A0 83 CB</li> <li>[RTU]&gt;Rx &gt; 00:05:33:802 - 01 10 20 01 00 01 5B C9</li> </ul>                                                                                                    | _      |     |   | × |  |  |  |  |  |
| <ul> <li>Bus Monitor</li> <li>Bus Monitor</li> <li>Raw Data</li> <li>[RTU] &gt; Tx &gt; 00:05:33:772 - 01 10 20 01 00 01 02 0F A0 83 CB</li> <li>[RTU] &gt; Rx &gt; 00:05:33:802 - 01 10 20 01 00 01 5B C9</li> <li>Sys &gt; 00:05:33:802 - values written correctly.</li> <li>[RTU] &gt; Tx &gt; 00:05:35:349 - 01 03 20 01 00 02 9F 0B</li> </ul>                                                                                                    | _      |     |   | × |  |  |  |  |  |
| Bus Monitor      Bus Monitor      Bus Monitor      Bus Monitor      Bus Monitor      Contemporation      Raw Data      [RTU] > Tx > 00:05:33:772 - 01 10 20 01 00 01 02 0F A0 83 CB      [RTU] > Tx > 00:05:33:802 - 01 10 20 01 00 01 5B C9      Sys > 00:05:33:802 - values written correctly.      [RTU] > Tx > 00:05:35:349 - 01 03 20 01 00 02 9E 0B      [RTU] > Tx > 00:05:35:349 - 01 03 20 01 00 02 9E 0B      [RTU] > Tx > 00:05:35:349 - 01 03 04 0F A0 00 00 F9 05      [RTU] > Tx > 00:05:35:349 - 01 03 04 0F A0 00 00 F9 05      [RTU] > Tx > 00:05:35:35 - 01 03 04 0F A0 00 00 F9 05      [RTU] > Tx > 00:05:35:35 - 01 03 04 0F A0 00 00 F9 05      [RTU] > Tx > 00:05:35:35 - 01 03 04 0F A0 00 00 F9 05      [RTU] > Tx > 00:05:35:35 - 01 03 04 0F A0 00 00 F9 05      [RTU] > Tx > 00:05:35:35 - 01 03 04 0F A0 00 00 F9 05      [RTU] > Tx > 00:05:35:35 - 01 03 04 0F A0 00 00 F9 05      [RTU] = Tx > 00:05:35:35 - 01 03 04 0F A0 00 00 F9 05      [RTU] = Tx > 00:05:35:35 - 01 03 04 0F A0 00 00 F9 05      [RTU] = Tx > 00:05:35:35 - 01 03 04 0F A0 00 00 F9 05      [RTU] = Tx > 00:05:35:35 - 01 03 04 0F A0 00 00 F9 05      [RTU] = Tx > 00:05:35:35 - 01 03 04 0F A0 00 00 F9 05      [RTU] = Tx > 00:05:35:35 | _      |     |   | × |  |  |  |  |  |
| <ul> <li>Bus Monitor</li> <li>Bus Monitor</li> <li>Bus Mon</li></ul>                                                                                                    | -      |     |   | × |  |  |  |  |  |
| Bus Monitor      Bus Monitor      B | -      |     |   | × |  |  |  |  |  |
| Bus Monitor      Bus Monitor      B | -      |     |   | × |  |  |  |  |  |
| Bus Monitor      Bus Monitor      Bus Monitor      Bus Monitor      Bus Monitor      Contemporal State      Bus Monitor      Contemporal State      Bus Monitor      Contemporal State      Contemporal State      Contempora State      Contemporal State      Contemporal St |        |     |   | × |  |  |  |  |  |
| ▶ Bus Monitor         ▶ ▶ ▶ ▶ ▶ ▶ ▶ ▶ ▶ ▶ ▶ ▶ ▶ ▶ ▶ ▶ ▶ ▶ ▶                                                                                                    |        |     |   | × |  |  |  |  |  |
| ▶ Bus Monitor         ▶ ▶ ▶ ▶         ■ ▶ ▶ ▶ ▶         ■ ▶ ▶ ▶ ▶ ▶         ■ ▶ ▶ ▶ ▶ ▶ ▶         ■ ▶ ▶ ▶ ▶ ▶ ▶ ▶ ▶ ■         ■ ■ ▶ ▶ ■ ■ ▶ ■ ■         ■ ■ ▶ ■ ■ ▶ ■ ■         ■ ■ ▶ ■ ■ ▶ ■ ■         ■ ■ ▶ ■ ■ ■         ■ ■ ▶ ■ ■ ■         ■ ■ ▶ ■ ■         ■ ■ ▶ ■ ■         ■ ■ ▶ ■         ■ ■ ■ ■         ■ ■ ■ ■         ■ ■ ■ ■         ■ ■ ■         ■ ■ ■         ■ ■ ■         ■ ■ ■         ■ ■ ■         ■ ■ ■         ■ ■ ■         ■ ■ ■         ■ ■ ■         ■ ■ ■         ■ ■ ■         ■ ■ ■         ■ ■ ■         ■ ■ ■         ■ ■ ■         ■ ■ ■         ■ ■ ■         ■ ■ ■         ■ ■ ■         ■ ■ ■         ■ ■ ■         ■ ■ ■         ■ ■ ■         ■ ■ ■         ■ ■ ■         ■ ■ ■         ■ ■ ■         ■ ■ ■         ■ ■ ■         ■ ■ ■         ■ ■ ■                                                                                                            |        |     |   | × |  |  |  |  |  |
| ▶ Bus Monitor         ▶ ▶ ▶ ▶ ▶ ▶ ▶ ▶ ▶ ▶ ▶ ▶ ▶ ▶ ▶ ▶ ▶ ▶ ▶                                                                                                    |        |     |   | × |  |  |  |  |  |

| 📑 QModMaster                                                                                                    |            |     | $\times$ |
|----------------------------------------------------------------------------------------------------|------------|-----|----------|
| File Options Commands View Help                                                                                                    |            |     |          |
| 🔊 🗗 🗾 🖀 😂 🏷 🙂 💷 🔏 🦉 💻                                                                                                    |            | 2 0 | ٢        |
| Modbus Mode RTU V Slave Addr 1 🖨 Scan Rate (ms) 3000 🖨                                                                                                    |            |     |          |
|                                                                                                    |            |     |          |
| Function Code       Write Multiple Registers (0x10)       Start Address       8193       De                                                                                                    | e v        |     |          |
| Number of Registers 2 🖨 Data Format Dec 🗸 Signed 🗌                                                                                                    |            |     |          |
| x x x 4000 0 x x x x x                                                                                                    |            |     |          |
|                                                                                                    |            |     |          |
|                                                                                                    |            |     |          |
|                                                                                                    |            |     |          |
|                                                                                                    |            |     |          |
|                                                                                                    |            |     |          |
|                                                                                                    |            |     |          |
| PTU VVCOM2510600.9.1 None Pase Adds 0 Padota v 7                                                                                                    |            | _   |          |
| KTO: ((,\COM25   9000,0,1,NONE) Base Add1: 0 Packets: 7                                                                                                    | Errors : 0 | )   |          |
| Bus Monitor                                                                                                    | Errors : ( |     | ×        |
| Bus Monitor                                                                                                    | Errors : ( |     | ×        |
| Bus Monitor                                                                                                    | Errors : ( |     | ×        |
| Bus Monitor     Solution     Solution | Errors : ( |     | ×        |
| <ul> <li>RIU: ROUTED 19000,0,1,NONE Base Addr: 0 Packets: 7</li> <li>Bus Monitor</li> <li>Raw Data</li> <li>[RTU]&gt;Tx &gt; 00:05:33:772 - 01 10 20 01 00 01 02 0F A0 83 CB</li> <li>[RTU]&gt;Rx &gt; 00:05:33:802 - 01 10 20 01 00 01 5B C9</li> </ul>                                                                                                    |            |     | ×        |
| Image: Second and the second and the second and th                         | Errors : ( |     | ×        |
| <ul> <li>RIU: K. (COM23   9000,0,1,NORE Base Addr: 0   Packets : 7</li> <li>Bus Monitor</li> <li>Bus Monitor</li> <li>Raw Data</li> <li>[RTU]&gt;Tx &gt; 00:05:33:772 - 01 10 20 01 00 01 02 0F A0 83 CB</li> <li>[RTU]&gt;Rx &gt; 00:05:33:802 - 01 10 20 01 00 01 5B C9</li> <li>Sys &gt; 00:05:33:802 - values written correctly.</li> <li>[RTU]&gt;Tx &gt; 00:05:35:349 - 01 03 20 01 00 02 9E 0B</li> <li>[RTU]&gt;Rx &gt; 00:05:35:349 - 01 03 04 0F A0 00 00 F9 05</li> </ul>                                                                                                    | Errors : ( |     | ×        |
| <ul> <li>► RUD: ((,(COM23   9000,0,1,NONE   Base Addr: 0   Packets : 7</li> <li>► Bus Monitor</li> <li>► Bus Monitor</li> <li>■ ► ● ●</li> <li>■ ► ● ●</li> <li>■ ► ● ●</li> <li>■ ► ● ●</li> <li>■ ► ● ●</li> <li>■ ■ ► ● ●</li> <li>■ ■ ● ● ●</li> <li>■ ● ● ●</li> <li>■ ● ● ● ●</li> <li>■ ● ● ● ●</li> <li>■ ● ● ● ●</li> <li>■ ● ● ●</li> <li>■ ● ●</li> <li>■ ● ●</li> <li>■ ●</li> <li>■ ●</li> <li>■ ●</li> <li>■ ●</li> <li>■ ●</li> <li>■ ●</li> <li>■ ●</li> <li>■ ●</li> <li>■ ●</li> <li>■ ●</li> <li>■ ●</li> <li>■ ●</li> <li>■ ●</li> <li>■ ●</li> <li>■ ●</li> <li>■ ●</li> <li>■ ●</li> <li>■ ●</li> <li>■ ●</li> <li>■ ●</li> <li>■ ●</li> <li>■ ●</li> <li>■ ●</li></ul>                                                                                                    | Errors : ( |     | ×        |
| <ul> <li>► Rev Data</li> <li>[RTU]&gt;Tx &gt; 00:05:33:772 - 01 10 20 01 00 01 02 0F A0 83 CB</li> <li>[RTU]&gt;Tx &gt; 00:05:33:802 - 01 10 20 01 00 01 5B C9</li> <li>Sys &gt; 00:05:33:802 - values written correctly.</li> <li>[RTU]&gt;Tx &gt; 00:05:35:349 - 01 03 20 01 00 02 9E 0B</li> <li>[RTU]&gt;Tx &gt; 00:05:35:349 - 01 03 20 01 00 02 9E 0B</li> <li>[RTU]&gt;Tx &gt; 00:05:35:403 - 01 03 20 01 00 02 9E 0B</li> <li>[RTU]&gt;Tx &gt; 00:05:35:403 - 01 03 04 0F A0 00 00 F9 05</li> <li>[RTU]&gt;Tx &gt; 00:05:35:433 - 01 03 04 0F A0 00 00 F9 05</li> </ul>                                                                                                    | Errors : ( |     | ×        |
| Image: Second and the second and the second and t                          |            |     | ×        |
| <ul> <li>▶ RIO: (((COM23   9000,0,1,NORE Base Addr: 0)   Packets: 7)</li> <li>▶ Bus Monitor</li> <li>▶ I Solo (0, 0, 1, NORE Base Addr: 0)   Packets: 7</li> <li>▶ Bus Monitor</li> <li>■ ▶ Solo (0, 0, 1, NORE Base Addr: 0)   Packets: 7</li> <li>■ Packets: 7</li> <li>■ Bus Monitor</li> <li>■ Packets: 7</li> <li>■ Packets: 7</li> <li>■ Packet</li></ul>                                                                                                    |            |     | ×        |
| <ul> <li>▶ RIO: (((COM23) 9000,0,1,NORE) Base Addr: 0</li> <li>▶ Bus Monitor</li> <li>▶ Bus Monitor</li> <li>▶ ■ ■</li> <li>▶ ■</li> <li>■ ■</li> <li>■ ■</li>     &lt;</ul>                                                                                                    |            |     | ×        |
| Image: Source of the second second secon                          |            |     | ×        |
| Image: Second Stress Stress Stres                          |            |     | ×        |
| Image: Solution in the state Addition in the state in the state                           |            |     | ×        |
| Image: Address in the image in the image.         Image: Image: Image in the image in the image in the image in the image in the image in the image in the image in the image in the image.       Image: Image in the image in the image in the image in the image in the image in the image in th                                                            |            |     | ×        |

What do we have now on parameter P17.00?

39.96

Voilà

So these are the datagrams

# 01 10 20 01 00 01 02 0F A0 83 CB

01 is slave address

10 is Modbus write type in hex (16 in Decimal)

2001 is the speed preset register address

0001 is only one byte to be written

55 SO

0FA0 is 4000 in decimal

Rest is CRC

So

01 10 20 01 00 01 02 0F A0

But we will try to write 30 Hz (3000 or BB8 in Hex)

So we will try with

01 10 20 01 00 01 02 0B B8

So Payload for downlink must be

### Example:

AF 03 01 06 0A 05 00 04 00 01 00: Same as AT+COMMAND3=0A 05 00 04 00 01,1

In our case

AF 01 01 09 01 10 20 01 00 01 02 0B B8 00

## We try manually from TTN

| Schedulir | ng     |                                       | FPort |           |
|-----------|--------|---------------------------------------|-------|-----------|
| replace   | first  | last                                  | 1     | Confirme  |
| Payload   |        |                                       |       |           |
| bytes     | fields | AF 01 01 09 01 10 20 01 00 01 02 0B E | 8 00  | 👩 14 byte |
|           |        |                                       |       |           |
|           |        |                                       |       |           |

| АР  | APPLICATION DATA |        |          |             |          |             |                                        |  |  |
|-----|------------------|--------|----------|-------------|----------|-------------|----------------------------------------|--|--|
| Fil | ters             | uplink | downlink | activation  | ack      | error       |                                        |  |  |
|     |                  | time   | counter  | port        |          |             |                                        |  |  |
|     | <b>2</b> 4       | :24:56 | 811      | 2           |          | payload: 01 | 01 00 rpm: 256                         |  |  |
|     | • 24             | :24:48 |          | 1           |          | payload: AF | 01 01 09 01 10 20 01 00 01 02 0B B8 00 |  |  |
|     | <b>2</b> 4       | :24:46 | 810      | 2           |          | payload: 01 | 00 00 rpm: 0                           |  |  |
|     | ▼ 24             | :24:45 |          | <b>1</b> so | cheduled | payload: AF | 01 01 09 01 10 20 01 00 01 02 0B B8 00 |  |  |
|     | <b>2</b> 4       | :24:36 | 809      | 2           |          | payload: 01 | 00 00 rpm: 0                           |  |  |
|     | • • •            | -04-07 | 000      | 0           |          | navlaad. 01 | 00.00                                  |  |  |

Let's see what do we have on register P17.00

# Voilà, 29,95

And if we start the drive

## But RPM should be 0 Now ¿

| <ul><li>24:25:26</li></ul> | 814 | 2           | payload: 01 01 00 rpm: 256                         |
|----------------------------|-----|-------------|----------------------------------------------------|
| <ul><li>24:25:16</li></ul> | 813 | 2           | payload: 01 01 00 rpm: 256                         |
| <ul><li>24:25:06</li></ul> | 812 | 2           | payload: 01 01 00 rpm: 256                         |
| <ul><li>24:24:56</li></ul> | 811 | 2           | payload: 01 01 00 rpm: 256                         |
| ▼ 24:24:48                 |     | 1           | payload: AF 01 01 09 01 10 20 01 00 01 02 0B B8 00 |
| <ul><li>24:24:46</li></ul> | 810 | 2           | payload: 01 00 00 rpm: 0                           |
| ▼ 24:24:45                 |     | 1 scheduled | payload: AF 01 01 09 01 10 20 01 00 01 02 0B B8 00 |
| <ul><li>24:24:36</li></ul> | 809 | 2           | payload: 01 00 00 rpm: 0                           |
| ▲ 24:24:26                 | 808 | 2           | payload: 01 00 00 rpm: 0                           |

And if we start the drive, the speed is not updated

# This means we have to write again the original read command after a downlink message

To recover let's give the command on the USB to TTL programmer

| 🚯 Termite 3.4 (by CompuPhase) —   |                            |   |  |  |
|-----------------------------------|----------------------------|---|--|--|
| COM15 9600 bps, 8N1, no handshake | Settings Clear About Close |   |  |  |
| AT+COMMAND1=01 03 30 05 00 01 1   |                            | - |  |  |
|                                   |                            |   |  |  |
|                                   |                            |   |  |  |
|                                   |                            |   |  |  |

Even thougt we do not get the OK response, the Dragino is now configured to send the speed.

Then you have to push the reset button

And disconnect the Dragino from power

And speed is 10Hz since we hve changed with an donwnlink message

We are ready to change the speed from the downlink

Next step is to do this from Node-RED

How to change the speed from a mobile phone